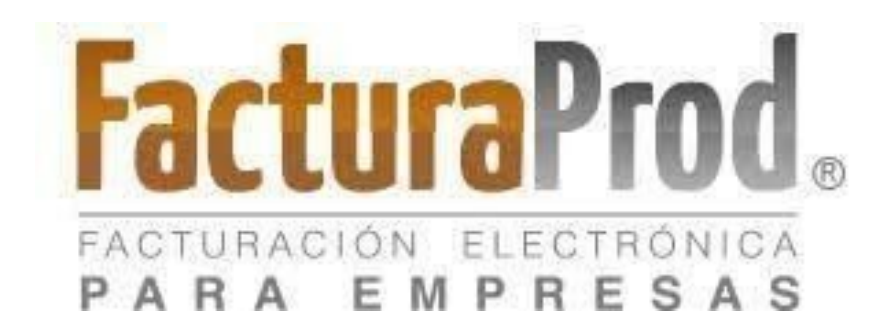

## Distinguido Cliente:

Nos es grato comunicarle las mejoras que se han incluido a la plataforma para el mes de julio de 2020.

En **FacturaProd**® estamos comprometidos en brindarle las herramientas para realizar su trabajo de la manera más sencilla y eficiente. Constantemente estamos a la escucha de sus comentarios, sugerencias y disposiciones de la autoridad, por ese motivo hemos implementado la relación del los comprobantes de ingreso relacionados a un CFDI de pago (REP).

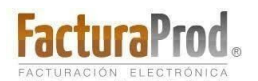

Teléfonos: (55) 6235 8367 / (55) 6388 4024 / (55) 7827 4457 / (55) 7827 4458 / (55) 7827 4459

## Consulta de comprobantes a través de la función "Consulta de CFDI".

1. Desde MENÚ PRINCIPAL, ingrese a la función Administración de facturas,

posteriormente ingrese a Consulta de CFDI,

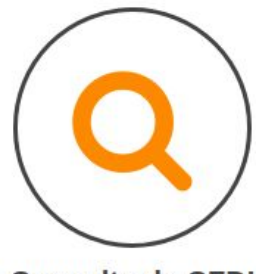

Consulta de CFDI

2. Determine el tipo de comprobante en : ¿TIPO DE COMPROBANTE FISCAL QUE DESEA

## CONSULTAR?, en este caso debe ser CFDI DE PAGOS

3.- Capture el número de folio interno del comprobante de pago en

## N°. CFDI INTERNO POR CONSULTAR:

o localice a través de la lupa. Q

- 4.- Clic en Ovalidar Forma

5.- El sistema le muestra en la parte inferior de la pantalla la información del comprobante de pago, además de los folios de los comprobantes de ingreso relacionados con ese comprobante de pago:

| CFDI INTERNO | UUID                                 | FECHA EMISIÓN | FECHA PAGO  | MONTO CFDI | MONTO PAGO |
|--------------|--------------------------------------|---------------|-------------|------------|------------|
| 000162 - 00  | 9ea728b8-c678-46c1-938c-2933ceb56216 | 11-DIC-2017   | 03-ABR-2020 | 3,804.16   | 3,804.1    |

Por último, le recordamos que en nuestro Centro de Soporte Técnico, estamos para ayudarle a resolver sus dudas y atentos a sus comentarios.